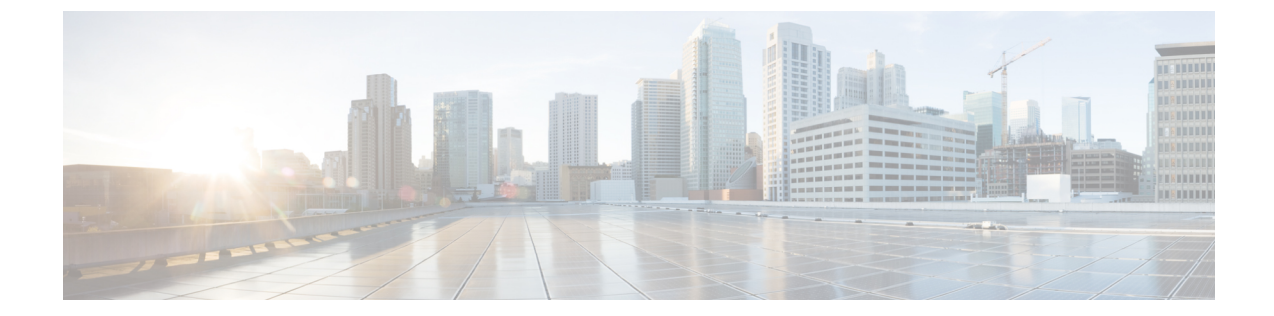

# ユーザ、ユーザ ロール、およびグループ の管理

この章は、次の内容で構成されています。

- 概要 (1ページ)
- •ユーザアカウントの作成 (3ページ)
- オンラインユーザの表示(4ページ)
- ・ユーザの最近のログイン履歴の確認(4ページ)
- ユーザのセッション制限の設定(5ページ)
- •ユーザロールの追加 (6ページ)
- ユーザグループのブランディング(7ページ)

## 概要

Cisco IMC Supervisor は、次のシステム定義のユーザー ロールをデフォルトでサポートしています。

- [System Admin]: ユーザの追加を含むすべての権限を持つユーザ。Cisco IMC Supervisor の 管理者は、システムが提供するユーザー ロールまたはカスタム定義のユーザー ロールを ユーザに割り当てることができます。後で、割り当て済みのロールの情報を確認すること もできます。次の割り当てを行うことができます。
  - システムのカスタムユーザロールを作成し、このロールを持つ新しいユーザアカウントを作成するか、既存のユーザにロールを割り当てます。

新しいユーザロールの作成時に、そのロールを管理者またはオペレータのロールにす るかを指定できます。ユーザアカウントの作成の詳細については、ユーザアカウン トの作成 (3ページ)を参照してください。ユーザロールの作成の詳細について は、ユーザロールの追加 (6ページ)を参照してください。

・既存のユーザロール(デフォルトのロールを含む)を変更し、そのロールに関連付け られているユーザのメニュー設定と読み取り/書き込み権限を変更する。 ロールのメニュー設定と権限の変更手順は、ユーザロールの作成時の手順と同じで す。

- [Group Admin]: すべての権限を持つユーザ。システム定義のユーザーグループ [Default Group (デフォルトグループ)]は、Cisco IMC Supervisor ではデフォルトで使用できます。 グループ管理者として、ユーザアカウントを作成してこのグループに割り当てたり、作成 済みのグループにユーザアカウントを割り当てたりできます。ユーザは複数のユーザグ ループに属することができます。ただし、最後にユーザが追加されたグループは、その ユーザのデフォルトのプライマリグループとして設定されます。
- •[Operator]:システム管理者のロールタイプは admin であるため、アクセス制限(メニュー 設定とユーザ権限)の任意の組み合せを使用して、既存の Operator ロールを必要に応じて 変更できます。デフォルトでは、以下のメニュー設定とユーザ権限が Operator に割り当て られます。

| メニュー設定                              | ユーザ権限                                 |
|-------------------------------------|---------------------------------------|
| システム:                               | <ul> <li>・読み取り:物理コンピューティング</li> </ul> |
| <ul> <li>インベントリと障害のステータス</li> </ul> | •書き込み:物理コンピューティング                     |
| ・物理アカウント                            | ・読み取り:システム管理者                         |
| •ファームウェア管理                          | ・読み取り:ユーザ                             |
| ・サーバ診断                              | • 読み取り:タグ ライブラリの読み取り                  |
| ポリシー:                               | ・書き込み:タグ ライブラリの書き込み                   |
| <ul> <li>スケジュールの管理</li> </ul>       | •読み取り:オーケストレーション                      |
| ・APIとオーケストレーション                     | ・書き込み:オーケストレーション                      |
|                                     |                                       |
|                                     |                                       |
| ・ユーザとグループ                           |                                       |
| ● 統合                                |                                       |
|                                     |                                       |

 (注) [SCP User Configuration]、[Authentication Preferences]、および [Password Policy] などのレポート は、[Users and Groups]の下で Operator ロールに対して有効になります。

# ユーザ アカウントの作成

(注) [Edit User] ダイアログボックスの [User Role] および [Login Name] フィールドは編集できません。

### 手順

- ステップ1 [Administration] > [Users and Groups] の順に選択します。
- ステップ2 [Users] をクリックします。
- ステップ3 [Add] をクリックします。
- ステップ4 [Add User (ユーザーの追加)] ページで、次のフィールドに入力します。

| フィールド                                           | 説明                                                                                                    |
|-------------------------------------------------|----------------------------------------------------------------------------------------------------|
| [User Role] ドロップダウン<br>リスト                      | [Group Admin]、[Operator]、または[System Admin]を選択します。                                                                 |
| [User Group] ドロップダウ<br>ンリスト                     | ユーザがアクセスできるようにするグループを選択します。すで<br>に使用可能なグループを選択することも、新しいグループを追加<br>することもできます。                                      |
|                                                 | <ul><li>(注) このフィールドは、ユーザロールとして [Group Admin]</li><li>を選択している場合にのみ表示されます。</li></ul>                                |
| [Login Name] フィールド                              | ユーザのログイン名。                                                                                                    |
| [Password] フィールド                                | ユーザのパスワード。ユーザに対して Lightweight Directory Access Protocol (LDAP) 認証が設定されている場合、パスワードはローカル サーバではなく、LDAP サーバでのみ検証されます。 |
| [Confirm Password] フィー<br>ルド                    | 前のフィールドと同じパスワードを入力します。                                                                                            |
| [User Contact Email(ユー<br>ザの連絡先電子メール)]<br>フィールド | 電子メールアドレス。                                                                                                    |
| [First Name] フィールド                              | (オプション) ユーザの名。                                                                                                    |
| [Last Name] フィールド                               | (オプション) ユーザの姓。                                                                                                    |
| [Phone] フィールド                                   | (オプション)ユーザの電話番号。                                                                                                  |

| フィールド           | 説明                 |
|-----------------|--------------------|
| [Address] フィールド | (オプション)ユーザの物理アドレス。 |

ステップ5 [Add] をクリックします。

ステップ6 [OK] をクリックします。

## オンライン ユーザの表示

現在オンラインであるユーザを表示するには、次の手順を実行します。

手順

- ステップ1 [Administration] > [Users and Groups] の順に選択します。
- ステップ2 [Current Online Users (現在のオンライン ユーザー)] をクリックします。 現在 Cisco IMC Supervisor にログインしているユーザのユーザ名、IP アドレス、セッション開 始時刻などの詳細を確認できます。

## ユーザの最近のログイン履歴の確認

システム管理者は、すべてのユーザーの最近のログイン履歴を確認できます。システムは、すべてのログイン試行に関する次の情報を記録します。

- Login Name
- Remote Address
- •クライアントの詳細
- クライアントタイプ
- Authentication Status
- 注
- •アクセス日

手順

ステップ1 [Administration] > [Users and Groups] の順に選択します。

- **ステップ2** [ユーザとグループ(Users and Groups)]ページで[すべてのユーザのログイン履歴(All Users Login History)]をクリックします。
- ステップ3 画面に表示される情報を確認します。

### ユーザのセッション制限の設定

ユーザインターフェイスのセッションおよびシステム上でユーザが開始できる REST API 要求の数を設定できます。

#### 手順

- ステップ1 [Administration] > [Users and Groups] の順に選択します。
- **ステップ2** [ユーザとグループ(Users and Groups)]ページで、[セッション管理(Session Management)] をクリックします。
- ステップ3 [セッション管理 (Session Management)] 画面で、次を含む必須フィールドに値を入力します

| 名前                                                                                     | 説明                                                                              |
|----------------------------------------------------------------------------------------|---------------------------------------------------------------------------------|
| [ユーザあたりのセッションの最大数<br>(Maximum Sessions Per User)] フィールド                                | ユーザごとにサポートされる同時GUIセッショ<br>ンの最大数。1~128の範囲内の数を入力して<br>ください。<br>デフォルト値は16です。       |
| [ユーザあたりの同時 REST API 要求の最大数<br>(Maximum Concurrent REST API Requests Per<br>User)]フィールド | ユーザごとにサポートされる同時 REST API<br>要求の最大数。1~256の範囲内の数を入力し<br>てください。<br>デフォルト値は 128 です。 |

ステップ4 [Submit] をクリックします。`

### 次のタスク

ユーザがこの画面で指定した制限値を超える GUI セッションまたは REST API 要求を開始する と、[システム メッセージ(System Messages)] 画面にエラー メッセージが表示されます。こ のシナリオでは、ユーザが自分のセッションや API 要求をクリアするか、または管理者がシェ ルユーティリティを使用してユーザのセッションや要求をクリアします。詳細については、『 *Cisco IMC Supervisor Shell Guide*』を参照してください。

### ユーザ ロールの追加

新しくインストールされた Cisco IMC Supervisor アプライアンスでは、デフォルトで [GroupAdmin(グループ管理者)]と[Operator(オペレータ)]ロールが使用可能になっています。 グループ管理者のロールタイプは admin であるため、アクセス制限(メニュー設定とユーザ権 限)の任意の組み合せを使用して、既存の Operator ロールを必要に応じて変更できます。同 様に、次の手順のように新しいロールを作成し、それらのロールにユーザを割り当てることも できます。

#### 手順

- ステップ1 [Administration] > [System] を選択します。
- ステップ2 [User Roles] をクリックします。
- ステップ3 [Add] をクリックします。
- **ステップ4** [Add User Role (ユーザー ロールの追加)] ページで、[User Role (ユーザー ロール)] ペインの次のフィールドに入力します。

| フィールド                      | 説明                |
|----------------------------|-------------------|
| [User Role] フィールド          | ユーザロールの記述名。       |
| [Role Type] ドロップダウ<br>ンリスト | [Admin] を選択します。   |
| [Description] フィールド        | (オプション)ユーザロールの説明。 |

- **ステップ5** [Next] をクリックします。
- ステップ6 [Menu Settings] ペインで、必要なメニュー オプションを選択します。 メニューオプションを選択するには、メニュー設定フィールドの横のチェックボックスをオン にします。
- ステップ7 [Next] をクリックします。
- **ステップ8** [User Permissions] ペインで、必要な操作を選択します。 操作を選択するには、操作の横のチェックボックスをオンにします。
- ステップ9 [送信 (Submit)]をクリックします。
  - (注) ユーザロールを編集、複製、削除することもできます。

# ユーザ グループのブランディング

ユーザー グループの Cisco IMC Supervisor アプリケーションをカスタマイズするには、次の手順を実行します。選択したグループに属するユーザがシステムにログインすると、カスタマイズされたページが表示されます。

### 手順

- ステップ1 [Administration] > [Users and Groups] の順に選択します。
- ステップ2 [User Groups (ユーザー グループ)]をクリックします。
- ステップ3 ユーザ グループを選択します。
- ステップ4 [Branding] をクリックします。
- ステップ5 [Group Branding (グループ ブランディング)] ページで、次のフィールドに入力します。

| フィールド                      | 説明                              |
|----------------------------|---------------------------------|
| [Logo Image] チェックボッ        | オンにすると、ロゴがアプリケーションの左上隅に表示されま    |
| クス                         | す。                              |
| [Application Labels] チェッ   | オンにすると、アプリケーションのラベルがアプリケーションの   |
| クボックス                      | ヘッダー セクションに表示されます。              |
| [URL Forwarding on Logout] | オンにすると、ユーザはログアウト時に指定された URL に転送 |
| チェックボックス                   | されます。                           |
| [Custom Links] チェック        | オンにすると、カスタムリンクがアプリケーションの右上隅に表   |
| ボックス                       | 示されます。                          |

ステップ6 [送信 (Submit)]をクリックします。

I